# 振込先メンテナンス

本編では、振込先メンテナンスの手順について説明します。

# 振込先メンテナンスの選択

操作説明

「メイン」画面

| メイン                                                                 |                                                                                |     |  |
|---------------------------------------------------------------------|--------------------------------------------------------------------------------|-----|--|
| インターネットバン<br>ございます。<br>前回ログイン日時は<br>す。                              | キングをご利用いただきありが<br>2013年10月07日 09時22分10利                                        | とうで |  |
| 代表口座                                                                |                                                                                |     |  |
| 代表口座の残高を<br>照会」ボタンを押<br>代表口座の入出金<br>は、「入出金明細<br>代表口座から振込<br>してください。 | お知りになりたい場合は、「残<br>してください。<br>の明細をお知りになりたい場合<br>」ボタンを押してください。<br>する場合は、「振込」ボタンを | 高押  |  |
| お取引店                                                                | 本店                                                                             |     |  |
| 科目                                                                  | 普通                                                                             |     |  |
| 口座番号                                                                | 0002147                                                                        |     |  |
| <ul> <li>残高照会</li> <li>サービスメニュー</li> <li>(¥) 残高照会</li> </ul>        | 入出金明細 振込                                                                       | >   |  |
| 之 入出金明約                                                             | 田照会                                                                            | >   |  |
| ≦→ 振込                                                               |                                                                                | >   |  |
| その他のサービス                                                            | ĸ                                                                              | +   |  |

| 手順 | 項目 | 操作内容/項目説明                           |
|----|----|-------------------------------------|
| 1  | 振込 | 「振込」をタッチします。<br>「振込業務メニュー」画面へ遷移します。 |

### 「振込業務メニュー」画面

| 振込                                                      |   |
|---------------------------------------------------------|---|
| ┃振込業務メニュー                                               |   |
| <b>:: 振込</b><br>お客様のインターネットバンキング契約口座から<br>振込を行います。      | > |
| <b>∷ 振込結果照会</b><br>インターネットバンキングで行った振込取引の結<br>果を照会します。   | > |
| <b>∷ 振込予約照会</b><br>インターネットバンキングで振込予約した明細を<br>照会します。     | > |
| <b>:振込予約取消</b><br>インターネットバンキングで行った振込予約を取<br>り消します。      | > |
| <b>** 振込先メンテナンス</b><br>振込先情報のメンテナンス(追加・修正・削除)を<br>行います。 | > |

| 手順 | 操作内容/項目説明  |                        |  |
|----|------------|------------------------|--|
|    | 「振み生すいテナンフ | 振込先情報のメンテナンス(追加、修正、削除) |  |
| Ú  |            | を行います。                 |  |

# 振込先口座を追加する

#### 概要

IBサービスで使用する振込先口座情報の登録を行います。最大99件まで登録可能です。 なお、本操作では、振込先口座の口座確認(実在確認)は行いません。

操作説明

メイン画面から「振込業務メニュー」画面の「振込先メンテナンス」を選択するまでの操作は省 略します。詳しくは「振込先メンテナンスの選択」をご参照ください。

#### 「メンテナンス区分選択」画面

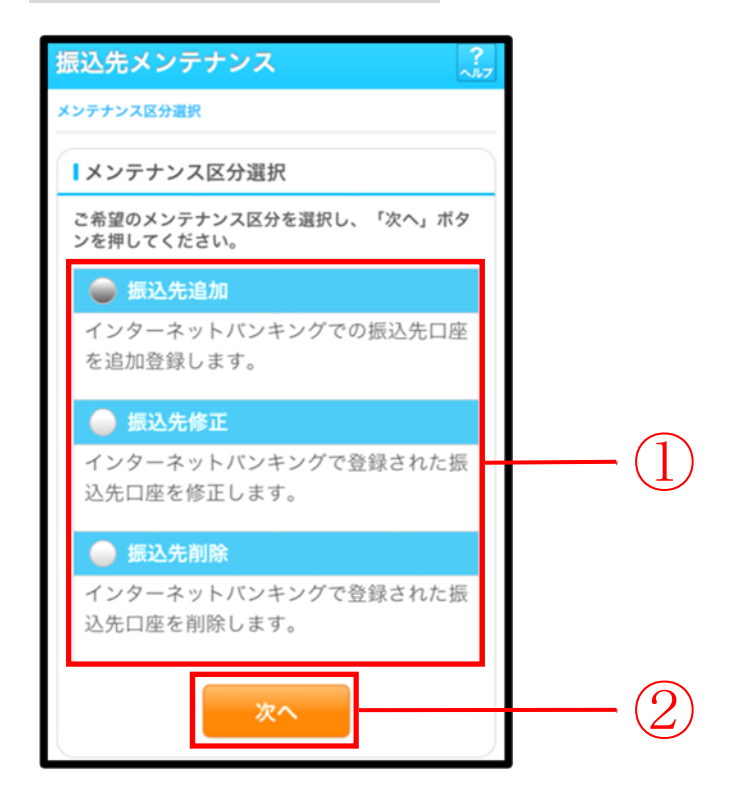

| 手順 | 項目       | 操作内容/項目説明                          |
|----|----------|------------------------------------|
| 1  | メンテナンス区分 | 「振込先追加」を選択します。                     |
| 2  | 次へ       | 「次へ」ボタンを押します。<br>「金融機関検索」画面に遷移します。 |

#### 「金融機関検索」画面

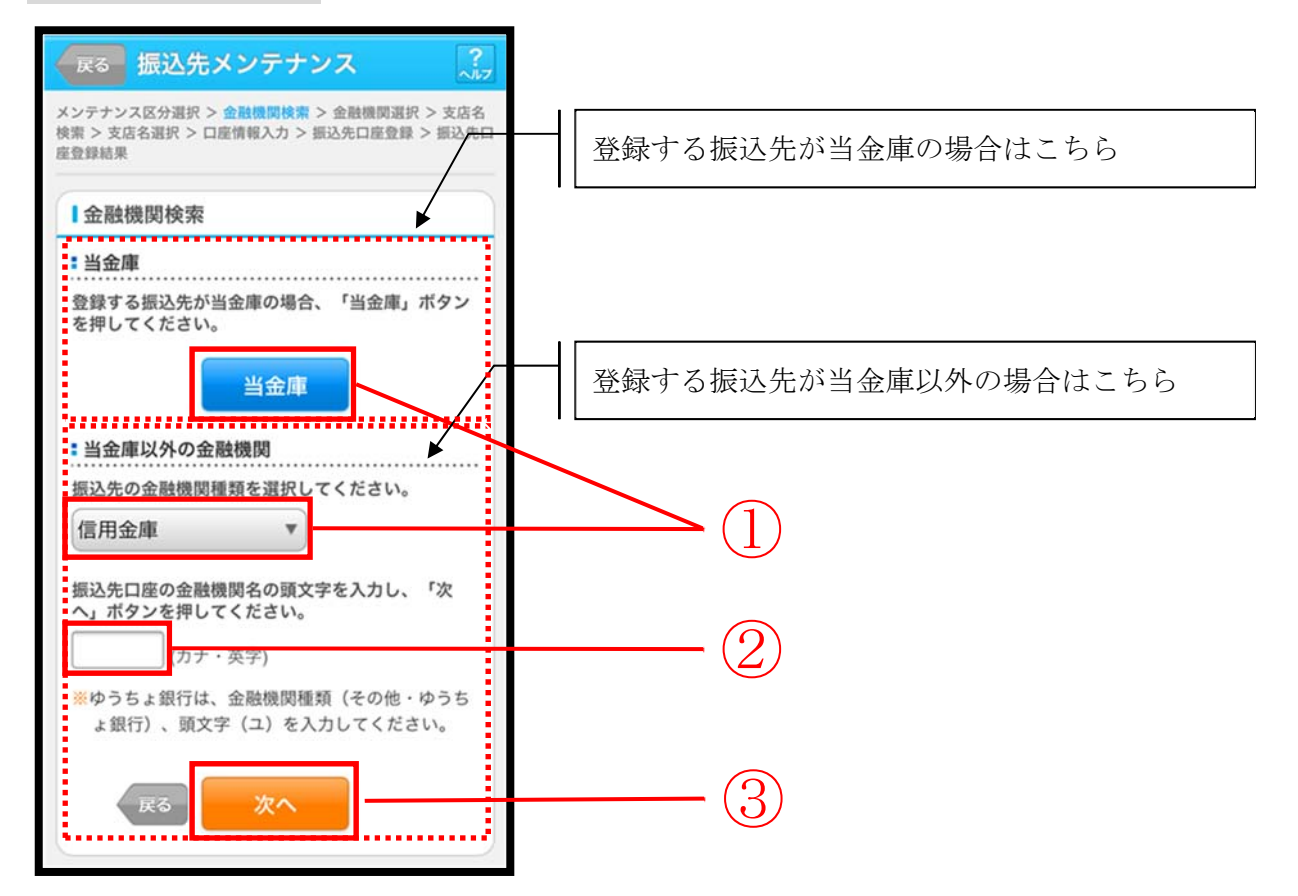

| 手順         | 項目       | 操作内容/項目説明                          |
|------------|----------|------------------------------------|
|            |          | 【当金庫の場合】                           |
|            |          | 「当金庫」ボタンを押します。                     |
|            |          | 「支店名検索」画面に遷移します。                   |
|            |          |                                    |
| (1)        | 金融機関選択   | 【当金庫以外の場合】                         |
|            |          | 「金融機関種類」から該当する金融機関を選択します。          |
|            |          | なお、選択可能な金融機関は次のとおりです。              |
|            |          | 「信用金庫」、「都市銀行」、「その他銀行」、「信用組合・商工中金」、 |
|            |          | 「その他・ゆうちょ銀行」                       |
|            |          | 該当金融機関の頭文字を入力します。                  |
| $\bigcirc$ | 商士今      | 【留意点】                              |
| (2)        | 與义士      | ・カナ、英字                             |
|            |          | ・入力は必須です。                          |
| $\bigcirc$ | Wr ~     | 「次へ」ボタンを押します。                      |
| $\odot$    |          | 「金融機関名選択」画面に遷移します。                 |
|            | <br>  〒ス | メンテナンス区分を変更したい場合、「戻る」ボタンを押します。     |
| _          | 戻る       | 「メンテナンス区分選択」画面へ遷移します。              |

### 「金融機関名選択」画面

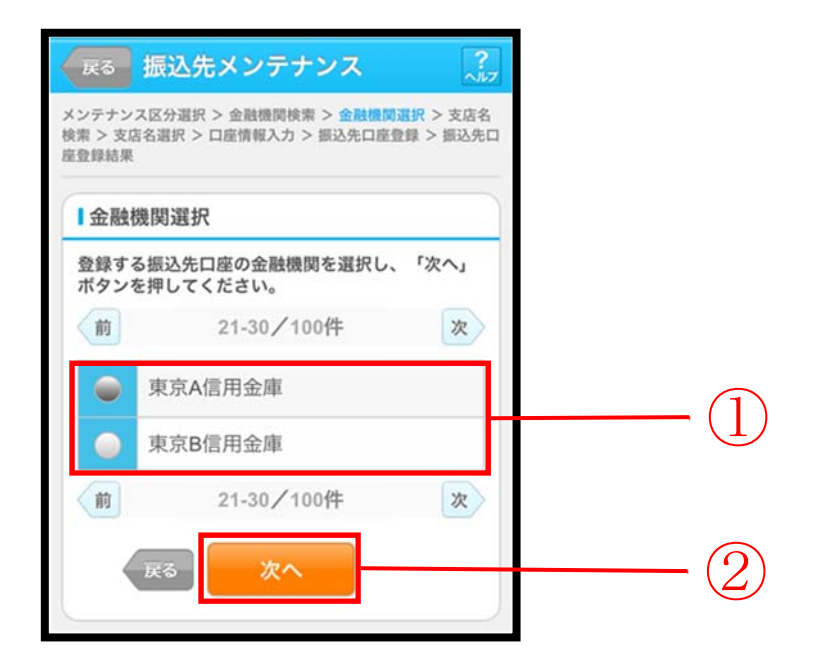

| 手順 | 項目     | 操作内容/項目説明                         |
|----|--------|-----------------------------------|
| 1  | 金融機関選択 | 振込先口座の金融機関を指定します。                 |
| 2  | 次へ     | 「次へ」ボタンを押します。<br>「支店名検索」画面に遷移します。 |
| _  | 戻る     | 修正する場合、「戻る」ボタンを押します。              |

### 「支店名検索」画面

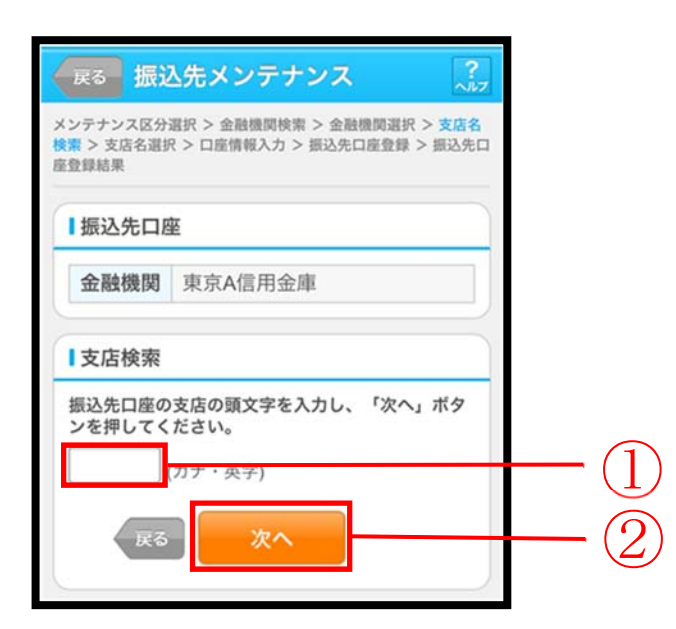

| 手順             | 項目    | 操作内容/項目説明            |
|----------------|-------|----------------------|
|                |       | 振込先口座の支店名の頭文字を入力します。 |
| (1)            | 支店検索  | 【留意点】                |
| $(\mathbf{I})$ |       | ・カナ、英字               |
|                |       | ・入力は必須です。            |
| $\bigcirc$     | Vhr a | 「次へ」ボタンを押します。        |
|                | 次へ    | 「支店名選択」画面に遷移します。     |
| -              | 戻る    | 修正する場合、「戻る」ボタンを押します。 |

### 「支店名選択」画面

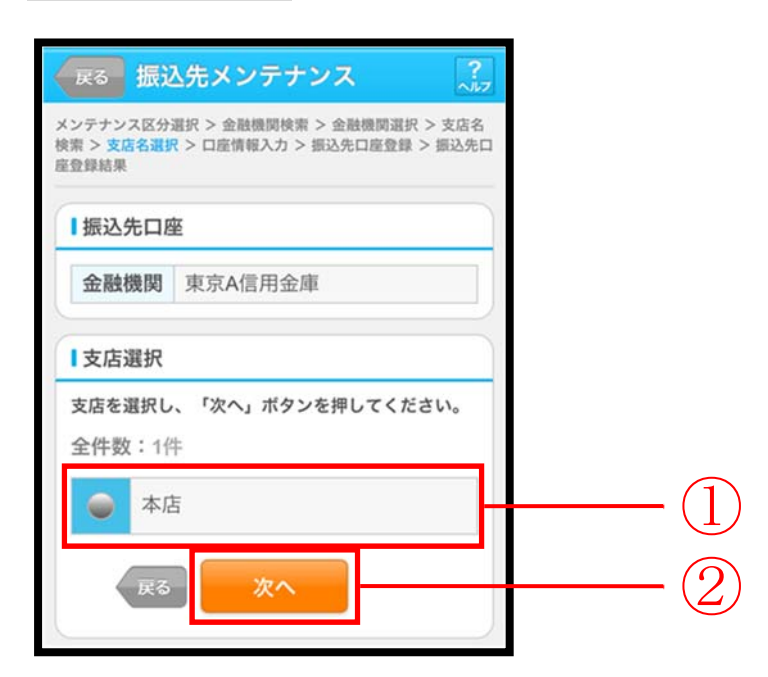

| 手順 | 項目   | 操作内容/項目説明                          |
|----|------|------------------------------------|
| 1  | 支店選択 | 振込先口座の支店名を選択します。                   |
| 2  | 次へ   | 「次へ」ボタンを押します。<br>「口座情報入力」画面に遷移します。 |
| _  | 戻る   | 修正する場合、「戻る」ボタンを押します。               |

#### 「口座情報入力」画面

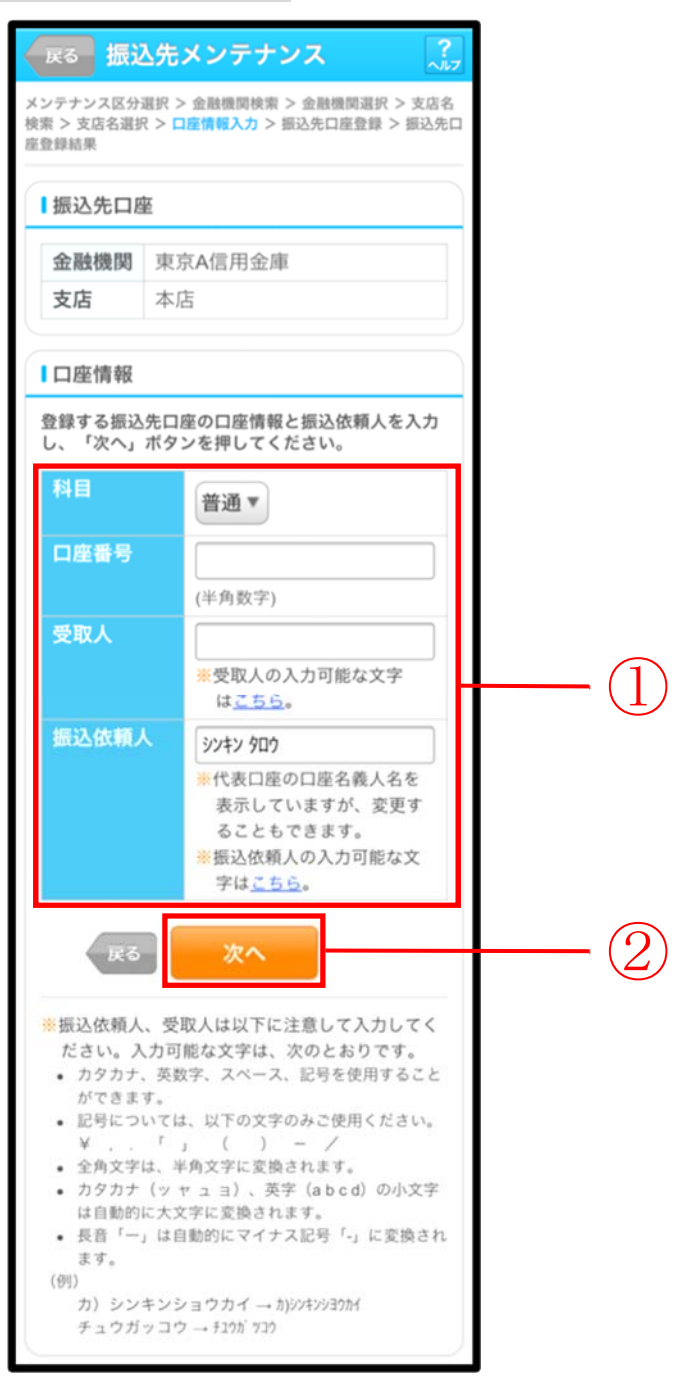

| 手順 | 項目   |       | 操作内容/項目説明                                                                                                    |
|----|------|-------|----------------------------------------------------------------------------------------------------|
|    | 口座情報 | 科目    | 科目を選択します。<br>【留意点】<br>・選択可能科目:当座/普通/貯蓄/納税                                                                                    |
|    |      | 口座番号  | 口座番号を入力します。<br>【留意点】<br>・半角数字(7桁)                                                                                            |
| 1  |      | 受取人   | 受取人名を入力します。<br>【留意点】<br>・カナ(最大43文字)                                                                                          |
|    |      | 振込依頼人 | <ul> <li>振込依頼人名の入力を行います。</li> <li>初期値として代表口座の口座名義人名を表示しています。</li> <li>【留意点】</li> <li>・カナ、英数字</li> <li>※最大文字数:30文字</li> </ul> |
| 2  | 次へ   |       | 「次へ」ボタンを押します。<br>「振込先口座登録」画面に遷移します。                                                                                          |
| _  | 戻る   |       | 修正する場合、「戻る」ボタンを押します。                                                                                                    |

# 「振込先口座登録」画面

|                | 展る 振込先メンテナンス ?                                                                      |                      |  |  |
|----------------|-------------------------------------------------------------------------------------|----------------------|--|--|
| メ:<br>検:<br>座! | メンテナンス区分選択 > 金融機関検索 > 金融機関選択 > 支店名<br>検索 > 支店名選択 > 口座情報入力 > 振込先口座登録 > 振込先口<br>座登録結果 |                      |  |  |
|                | 振込先口座情報                                                                             | 發確認                  |  |  |
| -              | 登録する振込先口<br>を押してください。                                                               | 座情報を確認し、「登録」ボタン<br>。 |  |  |
|                | 金融機関                                                                                | 東京A信用金庫              |  |  |
|                | 支店                                                                                  | 本店                   |  |  |
|                | 科目                                                                                  | 普通                   |  |  |
|                | 口座番号                                                                                | 0002148              |  |  |
|                | 受取人                                                                                 | シンキン ハナコ             |  |  |
|                | 振込依頼人                                                                               | シンキン ハナコ             |  |  |
|                | 度る         登録         1                                                             |                      |  |  |

| 手順 | 項目 | 操作内容/項目説明                                              |
|----|----|--------------------------------------------------------|
| 1  | 登録 | 入力内容を確認し、よろしければ「登録」 ボタンを押します。<br>「振込先口座登録結果」 画面に遷移します。 |
| -  | 戻る | 修正する場合、「戻る」ボタンを押します。                                   |

# 「振込先口座登録結果」画面

| 振込先メン                           | テナ            | -ンス                                               |
|---------------------------------|---------------|---------------------------------------------------|
| メンテナンス区分<br>検索 > 支店名選折<br>座登録結果 | 選択 ><br>₹ > ロ | · 金融機関検索 > 金融機関選択 > 支店名<br>座情報入力 > 振込先口座登録 > 振込先口 |
| 下記口座を振込                         | 先口            | 座として登録しました。                                       |
| ■受付内容                           |               |                                                   |
| 受付番号                            | 2V(           | 07160I6FK2                                        |
| 受付日時                            | 201           | 3年08月16日14時35分31秒                                 |
| ┃振込先追加                          | ۵             |                                                   |
| 金融機関                            |               | 東京A信用金庫                                           |
| 支店                              |               | 本店                                                |
| 科目                              |               | 普通                                                |
| 口座番号                            |               | 0002148                                           |
| 受取人                             |               | シンキン ハナコ                                          |
| 振込依頼ノ                           |               | シンキン ハナコ                                          |
| <mark>※</mark> 現在の登録<br>です。(最大  | ₹99件          | は25件、優先表示設定件数は2件<br>まで登録できます。)                    |

■振込先口座の登録が完了しました。

### 振込先を修正する

#### 概要

IBサービスに登録されている振込先口座情報の修正を行います。

操作説明

メイン画面から「振込業務メニュー」画面の「振込先メンテナンス」を選択するまでの操作は省 略します。詳しくは「振込先メンテナンスの選択」をご参照ください。

「メンテナンス区分選択」

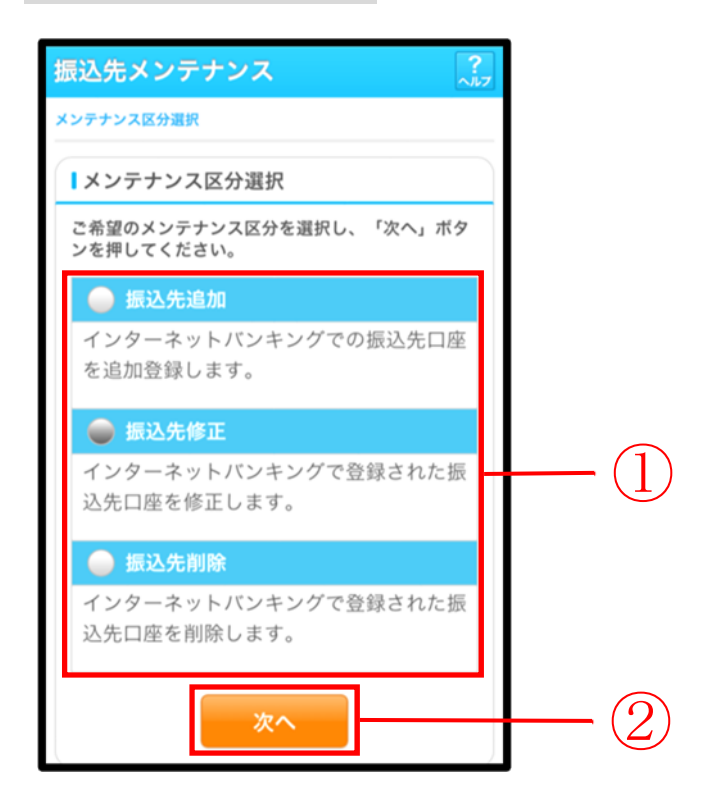

| 手順 | 項目       | 操作内容/項目説明                             |
|----|----------|---------------------------------------|
| 1  | メンテナンス区分 | 「振込先修正」を選択します。                        |
| 2  | 次へ       | 「次へ」ボタンを押します。<br>「振込先登録口座選択」画面に遷移します。 |

#### 「振込先登録口座選択」画面

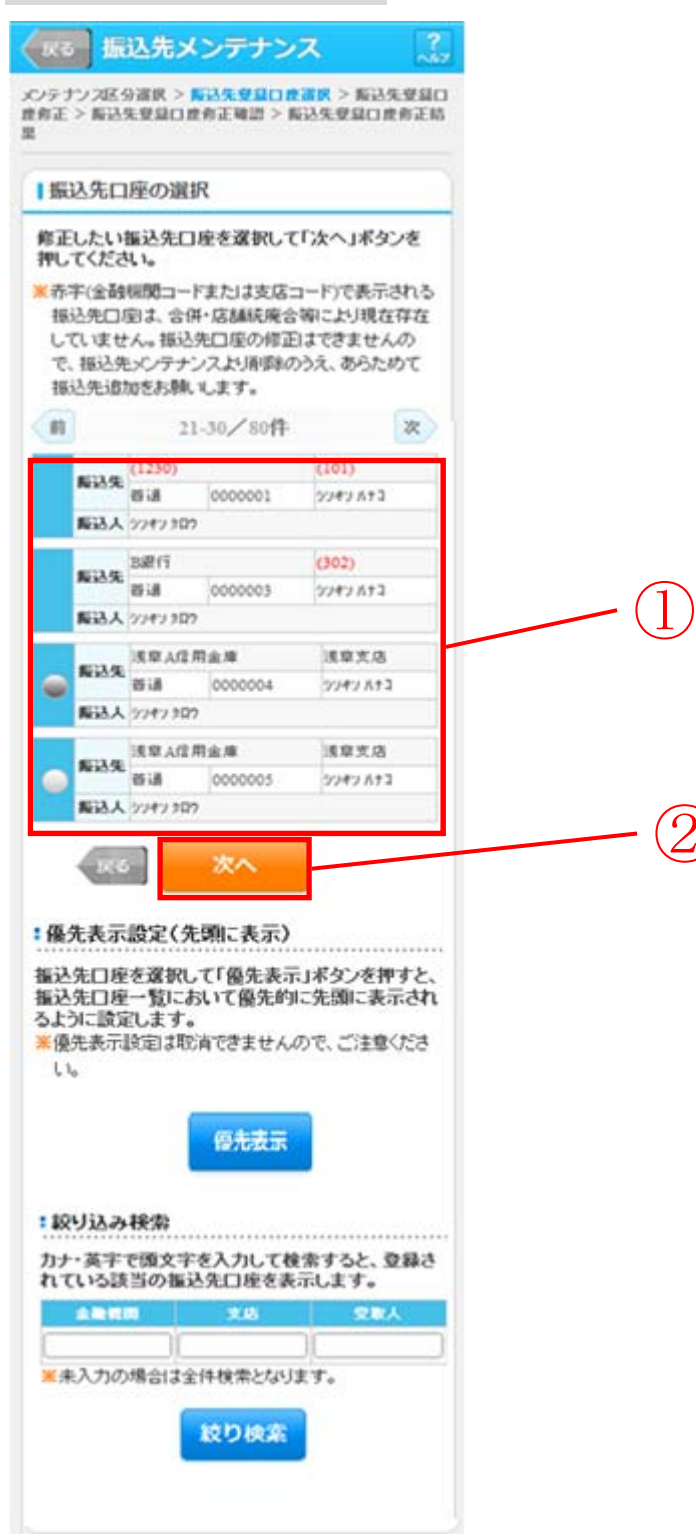

| 手順  | 項目       | 操作内容/項目説明                                                                          |
|-----|----------|------------------------------------------------------------------------------------|
| 1   | 振込先口座の選択 | 修正対象となる振込先口座を選択します。                                                                |
| (2) | 次へ       | 「次へ」ボタンを押します。<br>「振込先登録口座修正」画面に遷移します。                                              |
| _   | 優先表示     | 振込先口座を一覧の先頭に表示する場合は、「優先表示」ボタンを押します。                                                |
| _   | 絞込検索     | 表示されている振込先情報の絞込を行う場合に使用します。<br>金融機関、支店名、受取人のいずれかにカナ・英字で頭文字<br>を入力し、「絞り検索」ボタンを押します。 |
| _   | 戻る       | 中止する場合、「戻る」ボタンを押します。                                                               |

### 「振込先登録口座修正」画面

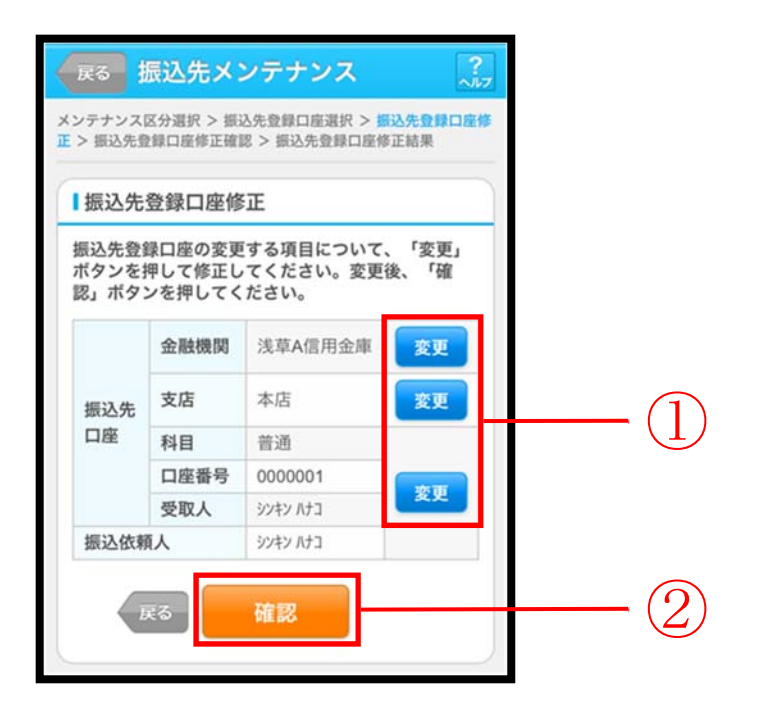

| 手順         | 項目      |        | 操作内容/項目説明               |
|------------|---------|--------|-------------------------|
|            |         | 変更する項  | 目の「変更」ボタンを押します。         |
|            | 亦再      | 金融機関   | 金融機関名を修正します。            |
|            | 发史      | 支店     | 支店名を修正します。              |
|            |         | 口座情報   | 口座情報を修正します。             |
| $\bigcirc$ | で広言刃    | 設定内容を確 | 潅認し、よろしければ「確認」ボタンを押します。 |
|            | 1/11年前心 | 「振込先登録 | 禄口座修正確認」画面に遷移します。       |
| -          | 戻る      | 修正対象を  | 変更する場合、「戻る」ボタンを押します。    |

### 「振込先登録口座修正確認」画面

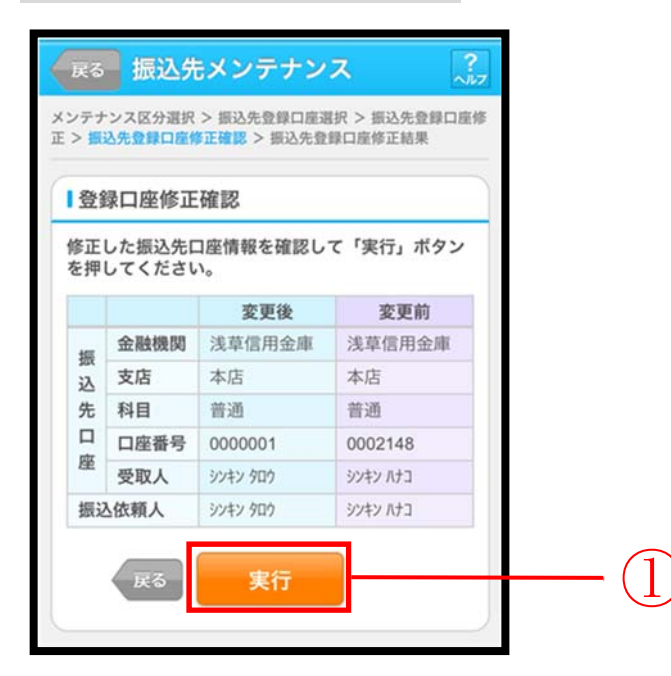

| 手順 | 項目 | 操作内容/項目説明                                              |
|----|----|--------------------------------------------------------|
| 1  | 実行 | 設定内容を確認し、よろしければ「実行」ボタンを押します。<br>「振込先登録口座修正結果」画面に遷移します。 |
| -  | 戻る | 修正する場合、「戻る」ボタンを押します。                                   |

# 「振込先登録口座修正結果」画面

| ▶ 振う    | シス区分                                                          | 選択<br>1座修   | > 振込先堂録口座&<br>§正確認 > 振込先登                              | 【択 > 振込光空球口<br>録口座修正結果                                           |
|---------|---------------------------------------------------------------|-------------|--------------------------------------------------------|------------------------------------------------------------------|
| 受伯      | 寸内容                                                           |             |                                                        |                                                                  |
| 記       | の振込先                                                          | ;口度         | 層の修正が完了し                                               | ました。                                                             |
| 受伯      | 寸番号                                                           | 2\          | /07160l6FK2                                            |                                                                  |
| 受任      | 寸日時                                                           | 20          | )13年09月05日                                             | 10時35分25秒                                                        |
| 振       | ∆先修ī                                                          | E           |                                                        |                                                                  |
| 振       | ∆先修ī                                                          | E           | 変更後                                                    | 変更前                                                              |
| 振       | 入先修I<br>金融機                                                   | E<br>関      | <b>変更後</b><br>浅草信用金庫                                   | <b>変更前</b><br>浅草信用金庫                                             |
| 振込      | 入先修I<br>金融機<br>支店                                             | E<br>関      | <b>変更後</b><br>浅草信用金庫<br>本店                             | <b>変更前</b><br>浅草信用金庫<br>本店                                       |
| 振込先     | <ul> <li>入先修工</li> <li>金融機</li> <li>支店</li> <li>科目</li> </ul> | E<br>関      | <b>変更後</b><br>浅草信用金庫<br>本店<br>普通                       | <b>変更前</b><br>浅草信用金庫<br>本店<br>普通                                 |
| 振 振込先口座 | 入先修了 金融機 支店 科目 口座番                                            | E<br>関<br>号 | <b>変更後</b><br>浅草信用金庫<br>本店<br>普通<br>0000001            | 変更前           浅草信用金庫           本店           普通           0002148 |
| 振込先口座   | 込先修正<br>金融機<br>支店<br>科目<br>□座番<br>受取人                         | E<br>関<br>号 | <b>変更後</b><br>浅草信用金庫<br>本店<br>普通<br>0000001<br>ジヤシ 夘ロク | 変更前       浅草信用金庫       本店       普通       0002148       ジンキン パナコ  |

■振込先口座の修正が完了しました。

# 振込先を削除する

#### 概要

IBサービスに登録されている振込先口座情報の削除を行います。

操作説明

メイン画面から「振込業務メニュー」画面の「振込先メンテナンス」を選択するまでの操作は省 略します。詳しくは「振込先メンテナンスの選択」をご参照ください。

「メンテナンス区分選択」

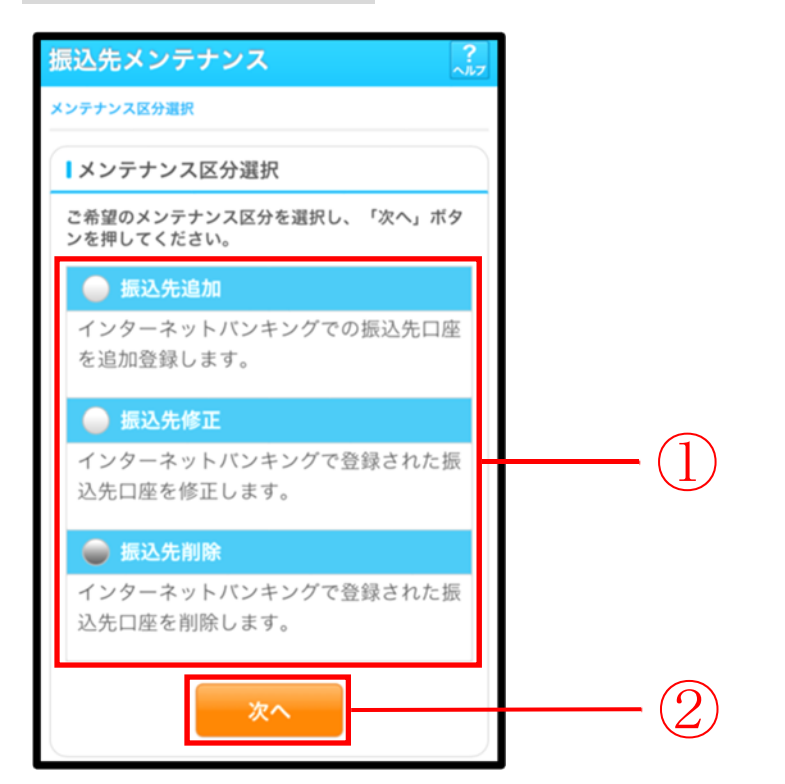

| 手順         | 項目       | 操作内容/項目説明                                 |
|------------|----------|-------------------------------------------|
| $\bigcirc$ | メンテナンス区分 | 「振込先削除」を選択します。                            |
| 2          | 次へ       | 「次へ」ボタンを押します。<br>「振込先登録削除対象口座選択」画面に遷移します。 |

| 「振i                                  | こ たき ろうしん ひんしょう ひんしょう しんしょう しんしょ しんしょ | 登録肖           | 刂除対象                        | 口座選択                   | 」面面  | ī |          |    |
|--------------------------------------|----------------------------------------------------------------------------------------------------|---------------|-----------------------------|------------------------|------|---|----------|----|
| <b>Z</b>                             | 。振                                                                                                    | <b>込先&gt;</b> | マンテナン                       | ス                      | ?    |   |          |    |
| メンテン                                 | ナンス区分                                                                                                    | 3選択 >         | <u>長込先登録副開</u><br>1 > 振込生産の | <b>注封我口座選択</b><br>副腔結甲 | > 振込 |   |          |    |
| 7. 9. 34                             | 1116 FA 34111                                                                                                    |               | , , <u>nec. A. s</u> . as   | HIMMUN                 |      |   |          |    |
| 削                                    | 除対象                                                                                                    | 口座選           | 択                           |                        |      |   |          |    |
| 削除                                   | にたい                                                                                                    | 匮込先C          | ]座を選択して                     | (複麩選択可                 | >    |   |          |    |
| 「次                                   | ヘ」ボタ                                                                                                    | ンを押し          | てください。                      |                        |      |   |          |    |
| ──────────────────────────────────── | 存(金融                                                                                                    | 機関コー<br>両 + 〜 | -ドまたは支店:<br>(#・店舗装底~        | コード)で表示さ               | れる   |   |          |    |
| 11                                   | いたたしい                                                                                                    | ela e<br>tao  | 计门台制机序记                     | 「寺」こより現住1              | £1±  |   |          |    |
| 前                                    | Ĭ                                                                                                    | 2             | 1-30/80件                    |                        | 次    |   |          |    |
|                                      |                                                                                                    | (3210)        |                             | (301)                  |      |   |          |    |
|                                      | 叛込先                                                                                                    | 普通            | 0000001                     | シンキン ハナコ               |      |   |          |    |
|                                      | 叛込人                                                                                                    | 9747 80       | 17                          |                        |      |   |          |    |
|                                      | #51.#                                                                                                    | A銀行           |                             | (401)                  |      |   | G        |    |
|                                      | 981076                                                                                                    | 貯審            | 0000002                     | シンギン ハナコ               |      |   | <u> </u> | )  |
|                                      | 叛込人                                                                                                    | 9747 80       | 17                          |                        |      |   |          |    |
|                                      | 医泪体                                                                                                    | B銀行           |                             | 目黒支店                   |      |   |          |    |
|                                      | <b>WE</b> 76                                                                                                    | 普通            | 0000003                     | シンギン ハナコ               |      |   |          |    |
|                                      | 叛込人                                                                                                    | 9747 XI       | 17                          |                        |      |   |          |    |
|                                      |                                                                                                    |               |                             |                        |      |   | G        | 2  |
|                                      | 反。                                                                                                    |               | <i>R</i> ^                  |                        |      |   | — (ż     | 1) |
|                                      |                                                                                                    |               |                             |                        |      |   |          | _  |

| 手順         | 項目       | 操作内容/項目説明                |
|------------|----------|--------------------------|
| (1)        | 削除对象口应强捉 | 削除対象となる振込先口座を選択します。      |
| Ú          | 的队为家口注送八 | 複数選択可能です。                |
| $\bigcirc$ | Wr ~     | 「次へ」ボタンを押します。            |
|            |          | 「振込先登録削除対象口座確認」画面に遷移します。 |
| -          | 戻る       | 中止する場合、「戻る」ボタンを押します。     |

「振込先登録削除対象口座確認」画面

| メンテナンス区分<br>録削除対象口座研       | 選択 > 振込                 | 公先登録削除対象口<br>記登録削除結果 | ▲]<br>□座選択 > 振込先 | 2 |     |
|----------------------------|-------------------------|----------------------|------------------|---|-----|
| ┃削除対象                      | コ座選択                    |                      |                  |   |     |
| 削除する振送<br>してください<br>全件数:21 | <b>3先口座を</b><br>い。<br>牛 | 確認して「実行              | 「」ボタンを押          |   |     |
| 振込先口座                      | 浅草A信用                   | 用金庫                  | 浅草支店             |   |     |
| 振込依頼人                      | 普通<br>シンキン タロウ          | 0000001              | シンキン ハナコ         |   |     |
|                            | A銀行                     |                      | 大崎支店             |   |     |
| 振込先口座                      | 貯蓄                      | 0000002              | シンキン ハナコ         |   |     |
| 振込依頼人                      | シンキン タロウ                |                      |                  |   |     |
| 戻る                         |                         | 実行                   |                  |   | . ( |

| 手順 | 項目 | 操作内容/項目説明                                            |
|----|----|------------------------------------------------------|
| 1  | 実行 | 削除対象を確認し、よろしければ「実行」ボタンを押します。<br>「振込先登録削除結果」画面に遷移します。 |
| _  | 戻る | 修正する場合、「戻る」ボタンを押します。                                 |

# 「振込先登録削除結果」画面

|                                          | 認 > 調込外                                                                                     | 5先登録削除対象口<br>七登録削除結果      | 1座選択 > 振込                          |
|------------------------------------------|---------------------------------------------------------------------------------------------|---------------------------|------------------------------------|
| この振込先口                                   | コ座の削除                                                                                       | が完了しました                   | Ξ.                                 |
| 受付内容                                     |                                                                                             |                           |                                    |
| 受付番号                                     | 2V071                                                                                       | 6016FK2                   |                                    |
| 受付日時                                     | 2013年                                                                                       | 09月05日10                  | 時35分25秒                            |
| 振込先削<br>≧件数:21                           | <b>涂</b><br>牛                                                                               |                           |                                    |
| 振込先削<br>≧件数:2                            | <b>徐</b><br>牛<br>浅草A信/                                                                      | 司金庫                       | 浅草支店                               |
| 振込先削<br>合件数:2<br>振込先口座                   | <b>徐</b><br>牛<br>浅草A信)<br>普通                                                                | <b></b> 司金庫<br>0000001    | 浅草支店<br>ジンキン ハナコ                   |
| 振込先削<br>合件数:2<br>振込先口座<br>振込依頼人          | <b>涂</b><br>牛<br>浅草A信》<br>普通<br>ジンキン 9ロウ                                                    | 刊金庫<br>0000001            | 浅草支店<br>シンキン ハナコ                   |
| 振込先削<br>全件数:21<br>振込先口座<br>振込依頼人         | 決革A信が<br>普通<br>ジンキン 90ウ<br>A銀行                                                              | <b></b><br>10000001       | 浅草支店<br>ジパン ハナコ<br>大崎支店            |
| 振込先削<br>合件数:2<br>振込先口座<br>振込依頼人<br>振込先口座 | <ul> <li>余</li> <li>浅草A信/</li> <li>普通</li> <li>ジソキン 500</li> <li>A銀行</li> <li>貯蓄</li> </ul> | 田金庫<br>0000001<br>0000002 | 浅草支店<br>ジキン ハナ3<br>大崎支店<br>ジキン ハナ3 |

■振込先口座の削除が完了しました。